2022

# Instructivo Orden de Pago de Pensión Alimenticia

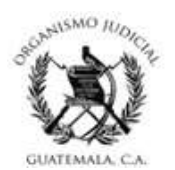

## CIDEJ

CENTRO DE INFORMACION, DESARROLLO Y ESTADISTICA JUDICIAL

### INDICE

### Página

| 2                                         |
|-------------------------------------------|
| 3                                         |
| 1                                         |
| 5                                         |
| 3                                         |
| 7                                         |
| 3                                         |
| 3                                         |
| )                                         |
| 10                                        |
| 11                                        |
| 11                                        |
| 12                                        |
| 14                                        |
| 17                                        |
| 2<br>3<br>1<br>1<br>1<br>1<br>1<br>1<br>1 |

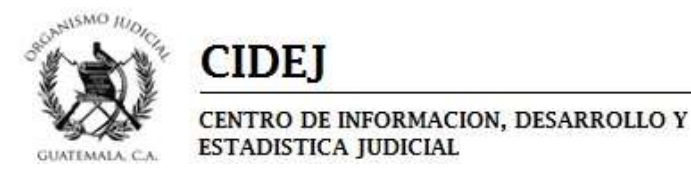

### <u>Acceso a Módulo de Orden de Pago Judicial desde la versión 1 del</u> <u>Sistema de Gestión de Tribunales:</u>

Ingresará el número de Expediente, en el TAB de Información Básica, visualizará en la barra Operaciones del expediente la opción "Órdenes Judiciales" la cual al colocar el cursor sobre ella, aparecerán varias opciones, seleccionará "Orden de Pago Judicial"

| Ĵ |
|---|
| ) |
| ) |
| J |
|   |
|   |
|   |
|   |
|   |
|   |
|   |
|   |
|   |
|   |
| ~ |
|   |
|   |
|   |
|   |
|   |
|   |

Aparecerá un recuadro con un mensaje, en el cual dará Clic en la opción "Sí"

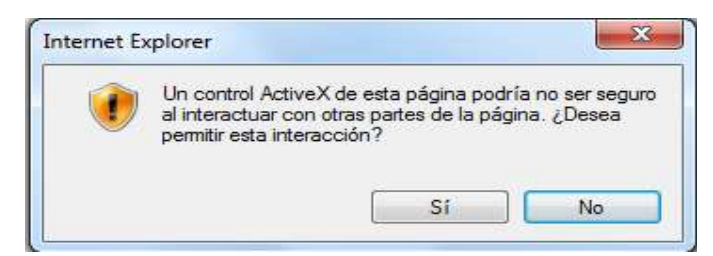

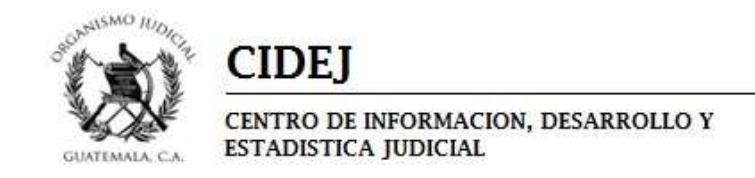

El sistema le direccionará al Módulo de Orden de Pago Judicial.

| SGT 🛞               | ≡ 🏦 Despacho: 01195                                                                                                    |                                                                                                |                                 | 🖾 Bandeja 🛛 🕰 Herramientas 🛛 🌒 MANUEL ANTONIO FLORES ORELLANA |  |  |
|---------------------|----------------------------------------------------------------------------------------------------|------------------------------------------------------------------------------------------------|---------------------------------|---------------------------------------------------------------|--|--|
| Buscar Expediente Q | ORDEN DE PAGO JUDICIAL - PENSIÓN ALIMENTICIA                                                                                                    |                                                                                                |                                 |                                                               |  |  |
| LISTADO DESPACHOS   | No. Expediente<br>01195-2021-00020                                                                                                    | Q                                                                                              |                                 |                                                               |  |  |
| 🚔 Despacho 🧹        | Creación especial de Orden de Pensión Alimenticia                                                                                                    |                                                                                                |                                 |                                                               |  |  |
| MENŰ PRINCIPAL      | INFORMACIÓN DE LA ORDEN                                                                                                    |                                                                                                |                                 |                                                               |  |  |
| 🖬 Menú 🤇            | Juez que Ordena* BRENDA MORALESI-AI Organo Jurisdiccional* Juzigado de PRIMERA INSTANCIA DE FAMILIA, CON COMPETENCIA ESPECIFIC Tipo de Caso* PENISIÓN ALIMENTICIA Fecha de la Resolución* 25/01/2022 Observaciones (110 caracteres de 1999) Cualquier tipo de Información adicional que quienan que aparezca en el oficio | ARIAR LA PROTECCIÓN EN MATERIA DE VIOLENCIA INTRAFAMILAR      odesolocitud de apertura de caso | Fecha Oficio*<br>28/0/2022      | • Q                                                           |  |  |
|                     | DEPOSITANTE                                                                                                    |                                                                                                |                                 |                                                               |  |  |
|                     | ROBERTO BELARMINO MENDEZ URIZAR                                                                                                    | Númer de Decumente*                                                                            | SABRINA PATRICIA NOVALES PALOMO | Vímese de Derumente"                                          |  |  |
|                     | DPI *<br>Teléfono<br>2232444                                                                                                    | 3567010100101                                                                                  | DPI v<br>Teléfono<br>22208777   | 996884490112                                                  |  |  |
|                     | DETALLE DE PAGOS                                                                                                    |                                                                                                |                                 |                                                               |  |  |
|                     | Monto*                                                                                                    | Recurrencia*                                                                                   |                                 |                                                               |  |  |
|                     | Q 2,500.00                                                                                                    | MENSUAL                                                                                        |                                 | Crear                                                         |  |  |

En este apartado se creará la solicitud de orden de pago y generará un oficio que deberá firmar el Juez o Secretario de manera electrónica, para lo cual tiene que ingresar datos en los campos establecidos, de la siguiente forma:

- **Juez que ordena:** Aparecerá un catálogo con el o los jueces titulares, además del secretario del despacho y se seleccionará el que firmará la orden de pago.
- Tipo de Caso: Le aparecerá el enunciado "PENSIÓN ALIMENTICIA"
- **Fecha de Resolución:** Ingresará la fecha de la resolución que ordena el pago de la pensión alimenticia.
- **Fecha de Oficio:** Ingresará la fecha del oficio, en el que se solicita el número de caso, para realizar los depósitos de pago de la pensión, en los bancos establecidos.
- **Observaciones:** Ingresará información que considere relevante y que es parte del oficio de solicitud.
- Los campos de <u>Tipo de documento</u>; <u>Número de documento</u> y <u>Teléfono del</u> <u>depositante y el beneficiario</u>, deben ser ingresados en la ficha del sujeto en el SGT.

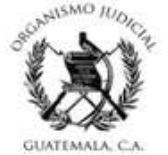

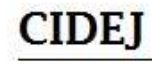

- En el Detalle de Pagos: Se colocará el monto monetario fijado en la resolución judicial que ordene el pago de la pensión en concepto de Alimentos y su recurrencia en el tiempo (aparecerá el enunciado mensual).

Al completar el registro de la información dará clic en el botón en el cual podrá en la parte inferior un apartado con el oficio generado, en el cual podrá corroborar el contenido y de ser necesario editarlo, esta edición solo podrá realizarla antes de remitir a firma el documento, si realizó cambios dará clic en el

botón Modificar

| INFORMACIÓN DE LA ORDEN                    |                                                                          |                                                     |                                                                                                    |         |
|--------------------------------------------|--------------------------------------------------------------------------|-----------------------------------------------------|----------------------------------------------------------------------------------------------------|---------|
| Juez que Ordena*                           |                                                                          |                                                     |                                                                                                    |         |
| BRENDA MORALESI-A)                         |                                                                          | *                                                   |                                                                                                    |         |
| Organo Jurisdiccional*                     |                                                                          |                                                     |                                                                                                    |         |
| 1195 - JUZGADO DE PRIMERA INSTANCIA DE FAM | LIA, CON COMPETENCIA ESPECÍFICA PARA LA PROTECCIÓN EN MATERIA DE VIOLENC | IA INTRAFAMILIAR                                    |                                                                                                    |         |
| Tipo de Caso*                              |                                                                          |                                                     |                                                                                                    |         |
| PENSIÓN ALIMENTICIA                        |                                                                          | *                                                   |                                                                                                    |         |
| Fecha de la Resolución*                    |                                                                          | Fecha Oficio*                                       |                                                                                                    |         |
| 25/01/2022                                 |                                                                          | 26/01/2022                                          |                                                                                                    |         |
| Observaciones ( 110 caracteres de 1999)    |                                                                          |                                                     |                                                                                                    |         |
| DEPOSITANTE                                |                                                                          | BENEFICIARIO                                        |                                                                                                    |         |
| ROBERTO BELARNINO MENDEZ URIZAR            |                                                                          | <ul> <li>SABRINA PATRICIA NOVALES PALOMO</li> </ul> |                                                                                                    |         |
| Tipo Documento*                            | Número de Documento"                                                     | Tipo Documento"                                     | Número de Documento"                                                                                                    |         |
| DPI                                        | * 3587010100101                                                          | DPI                                                 | * 9968684490112                                                                                                    |         |
| 2222444                                    |                                                                          | ietenono                                            |                                                                                                    |         |
| 22320000                                   |                                                                          | 22206/11                                            |                                                                                                    |         |
| DETALLE DE PAGOS                           |                                                                          |                                                     |                                                                                                    |         |
| Monto*                                     | Recurrencia*                                                             |                                                     |                                                                                                    |         |
| Q 2,900.00                                 | MENSUAL                                                                  | ·                                                   |                                                                                                    |         |
|                                            |                                                                          |                                                     |                                                                                                    |         |
|                                            |                                                                          |                                                     |                                                                                                    |         |
|                                            |                                                                          |                                                     |                                                                                                    |         |
|                                            |                                                                          |                                                     |                                                                                                    |         |
| Listado                                    |                                                                          |                                                     |                                                                                                    |         |
| Litero                                     |                                                                          |                                                     |                                                                                                    |         |
| FECHA REGISTRO                             | 28 DETALLE                                                               | 28. ESTADO                                          | 쉽 OPCIONES                                                                                                    |         |
| 26/01/2022.08:31:10                        | Orden de Pago                                                            | Activo                                              | Section Section Sectio | a Firma |
|                                            |                                                                          |                                                     |                                                                                                    |         |
| 4                                          |                                                                          |                                                     |                                                                                                    |         |
|                                            |                                                                          |                                                     |                                                                                                    |         |

Para visualizar el oficio elaborado dará clic en el ícono color celeste

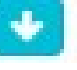

Para remitir el oficio elaborado a firma, dará clic en el ícono de color anaranjado

(Ejemplo de oficio, sin firmas, sellos, QR y código de verificación)

|                                                                                        | Guatemala, veintiseis de enero de dos mil veintio                                                                                                    |
|----------------------------------------------------------------------------------------|----------------------------------------------------------------------------------------------------|
| JUZGADO DE PRIMERA IN<br>PARA LA PROTECO                                               | NSTANCIA DE FAMILIA, CON COMPETENCIA ESPECÍFIC<br>CION EN MATERIA DE VIOLENCIA INTRAFAMILIAR<br><b>Expediente</b> 01195-2021-00020<br>Familia - Violencia intrafamiliar<br><b>Correlativo</b> OPJ-2022-00036 |
| Señor<br>GERENTE FINANCIERO<br>Su despacho.                                            | APROLLO                                                                                                    |
| Por este medio hago de<br>se dictó resolución de fecha<br>entre los siguientes sujetos | e su conocimiento que dentro del proceso arriba identifica<br>a 25/01/2022, en la que se decreto DENSION ALIMENTIC<br>procesales:                                                                            |
| BENEFICIARIO:                                                                          | RAST                                                                                                    |
| SABRINA PATRICIA NOVAL<br>número 9988 88449 0112                                       | LES PALOMO DE MODALES quien se identifica con DPI                                                                                                    |
| DEPOSITANTE:                                                                           | ODE                                                                                                    |
| ROBERTO BELARMINO ME                                                                   | ENDEZ GRIZAR quien se identifica con DPI número 3587                                                                                                    |
| Por un monto total de Q.2,50                                                           | 00.00 Quetzales a realizarse de forma MENSUAL                                                                                                    |
| OBSERVACIONES GENER<br>que apelosca en el oficio de<br>Sin otro particular.            | RALES: Cualquier tipo de información adicional que quier<br>e solicitud de apertura de caso                                                                                                    |

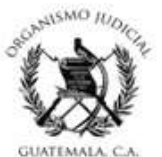

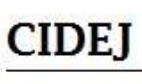

Al enviar a firma el oficio elaborado aparecerá un mensaje para confirmar el envío.

| nento. No podra editar<br>na vez enviada |
|------------------------------------------|
| ntinuar7                                 |
| inter rubbi i                            |
| Enviar                                   |
| Enviar                                   |
|                                          |

El documento se remitirá a la bandeja de firma del Juez o Secretario seleccionado para firmar oficio elaborado.

### FIRMA DE JUEZ/SECRETARIO:

El Juez/Secretario ingresará al Sistema de Gestión de Tribunales, en el módulo de Expediente, opción de bandeja. No es necesario ingresar número de expediente.

| Hitoda: Gestión /<br>M Reporte 🛛 Salicitudes 🚺 😋 (? Firma Digital 🚺 | Source and the station of the station of the statio |                           | Cestion   Erper      | fente   Servicios Apoyo (Administración   Videotutorial<br>P Runcionario: (OFICAL M) MANLEL ANTONO F<br>Expediente:<br>2 5 7 8 | es   Manuales SGT<br>Lores orellana<br>Dr 🎒 🎒 🎬 |
|---------------------------------------------------------------------|----------------------------------------------------------------------------------------------------|---------------------------|----------------------|----------------------------------------------------------------------------------------------------|-------------------------------------------------|
| Nuero 💽 Re                                                          | ibir 🕥 Transferir                                                                                                    | Guardar                   | Eliminar             | Buscar                                                                                                    | ^                                               |
| > BÚSQUEDA DE UN EXPEDIENTE                                         |                                                                                                    |                           |                      |                                                                                                    |                                                 |
| Proveniente de:                                                     |                                                                                                    |                           | ٩                    |                                                                                                    |                                                 |
| Expediente Despacho (ddddd):                                        | Año (azaa): 2022 × Número (nnnnn):                                                                                                    | (ingrese el número y pres | ione ENTER)          |                                                                                                    |                                                 |
| Oficial Responsable:                                                |                                                                                                    | Q                         |                      |                                                                                                    |                                                 |
| Fecha Registro (dd/mn/azaa) Entre.                                  | y I                                                                                                    |                           |                      |                                                                                                    |                                                 |
| Materia                                                             | - No tener en cuenta - 🗸 Tipo: 🗸                                                                                                    |                           |                      |                                                                                                    |                                                 |
| Clase:                                                              | Sub Clase:                                                                                                    |                           |                      |                                                                                                    |                                                 |
| 🗵 Búsqueda Avanzada                                                 |                                                                                                    |                           |                      |                                                                                                    |                                                 |
|                                                                     |                                                                                                    |                           | Búsqueda por Abogado | Búsqueda por Sujeto Nueva Búsqueda                                                                                             | Aceptar                                         |

Aparecerá un recuadro con un mensaje, en el cual dará Clic en la opción "Sí"

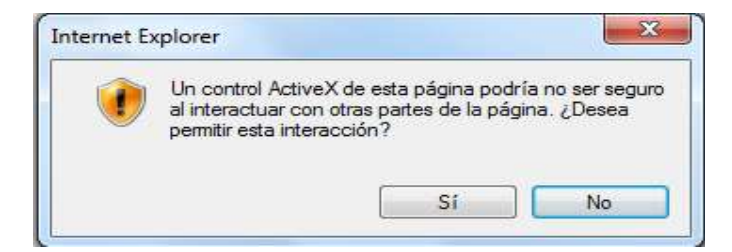

Una vez ingresado a la opción de bandeja, le direcciona a Bandeja de Firma, lo que permitirá visualizar todo lo que tiene pendiente.

|                   | <sup>*</sup> Cl                                  | DEJ               |                                               |                                |                |                        |                 |  |
|-------------------|--------------------------------------------------|-------------------|-----------------------------------------------|--------------------------------|----------------|------------------------|-----------------|--|
| GUATEMALA, C.A    | CEN                                              | TRO DE<br>ADISTIC | INFORMAC<br>A JUDICIAI                        | TION, DESA                     | RROLLO Y       | ť                      |                 |  |
| No. Expediente    | Tipo                                             | Tipo Documento    | Usuario Envía                                 | Observaciones                  | Correlativo    | Fecha                  | Acción          |  |
| Busqueda por Expe | Seleccione •                                     |                   | Seleccione                                    |                                | Correlativo    |                        |                 |  |
| 03003-2022-00031  | Solicitud de<br>número para<br>depósito o retiro | Orden             | MARIA DE LOS ANGELES<br>CANO GOMEZ-Secretario | Solicitud de firma de<br>orden | OPJ-2022-00089 | 25/08/2022<br>11:35:07 | Firmar Rechazar |  |
| 03003-2021-00105  | Orden de Pago<br>Electrónica                     | Orden             | MARIA DE LOS ANGELES<br>CANO GOMEZ-Secretario | Solicitud de firma de orden    | OPE-2022-05082 | 02/09/2022             | Firmar Rechazar |  |

102220-00

Visualizará todos los Oficios que se enviaron para firmar de manera electrónica, el que identifica el número de expediente, tipo de documento, usuario responsable y fecha del envío a firmar, como también tres íconos con la siguiente funcionalidad:

Permite visualizar el oficio enviado a firma, con el objetivo de verificar el contenido.

**Firmar el documento:** Si está bien definido el oficio, dará clic a este botón, y aparecerá un cuadro de diálogo en el cual deberá ingresar el PIN de firma electrónica.

| Firma |         |
|-------|---------|
| PIN   |         |
|       |         |
|       | Envior  |
|       | LIIVIAI |

Rechazar Rechazar el documento: Le permitirá rechazar los oficios enviados a firma, agregando una razón del motivo de rechazo, y regresará a la "Bandeja de devolución" del Auxiliar Judicial que remitió a firma.

| Observaciones         |         |
|-----------------------|---------|
| Justifique el rechazo |         |
|                       |         |
|                       |         |
|                       | //      |
|                       | Guardar |

Una vez firmado o rechazado el oficio, desaparece de la bandeja de firma.

| 🗧 🏦 Despacho: 01195                              |                      |                |               |               | 🖂 Bandiga 📔 😋 t | erramientas 🛛 🎒 BRENDA RO | CIO MORALES FERNANDEZ |
|--------------------------------------------------|----------------------|----------------|---------------|---------------|-----------------|---------------------------|-----------------------|
| Bandeja de Entrada (0) Bandeja de Devolución (0) | Bandeja de Firma 🛛 🗿 |                |               |               |                 |                           |                       |
| No. Expediente                                   | Tipo                 | Tipo Documento | Usuario Envia | Observaciones | Correlativo     | Fecha                     | Acción                |
| Busqueda por Expediente                          | Seleccione           | *              | Seleccione    | *             | Correlativo     |                           |                       |
|                                                  |                      |                |               |               |                 |                           |                       |

| GUATEMALA, C.A.                                             | CENTRO DI<br>ESTADISTIO                 | E INFORMA<br>CA JUDICI/                            | ACION, DES<br>AL                          | ARROLLO Y                                              |                                          |                                    |                        |
|-------------------------------------------------------------|-----------------------------------------|----------------------------------------------------|-------------------------------------------|--------------------------------------------------------|------------------------------------------|------------------------------------|------------------------|
| uego de re<br>devolución<br>remitido a fír<br>poderlo edita | chazado<br>Bandeja d<br>rma,<br>ar y vc | por el fin<br>e Devolución<br>deberá<br>olver a ma | rmante, l<br>de<br>dar clic<br>andar a fi | a solicitud a<br>el auxiliar o<br>en el botón<br>irma. | parecerá en<br>funcionario<br>de aceptar | n la bande<br>o que lo<br>Aceptar  | ija de<br>haya<br>para |
| 🗏 🏦 Despachis: 01195                                        |                                         |                                                    |                                           |                                                        | 🛛 Bandeja                                | <b>¢;</b> Herramientas 🚺 MANUEL AI | NTONIO FLORES ORELLA   |
| Bandeja de Entrada 🛛 🛛 Bandeja de De                        | wolución 1 Bandeja de Firma             | 1                                                  |                                           |                                                        |                                          |                                    |                        |
| No. Expediente                                              | Tipo                                    | ldentificador                                      | Observaciones                             | Origen                                                 | Fecha                                    | Acción                             |                        |
| Busqueda por Expediente                                     |                                         |                                                    |                                           | Busqueda por despacho                                  |                                          | 1                                  | ,                      |
| 01195-2022-00064                                            | <b>Wodificación</b>                     | OPJ-2022-00120                                     | Pruebas                                   |                                                        | 24/10/2022 11:55:00                      | ło                                 | eptar                  |

7

NALSMO IUDIO

En el botón de Editar, podrá corregir lo que se le haya indicado en el rechazo

Y en el botón **Solution** podrá eliminar la solicitud, para que no quede en estado en espera.

| 😑 🏦 Despacho: 01195         |                     |        |          |
|-----------------------------|---------------------|--------|----------|
| Expediente 01195-2022-00064 |                     |        |          |
| Orden de Pago Judicial      |                     |        |          |
| Correlativo                 | Fecha               | Estado | Acción   |
| OPJ-2022-00138              | 24/10/2022 12:03:52 | Activo | Editar 🔀 |

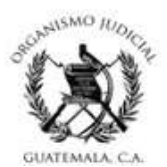

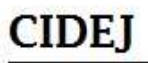

Si el oficio es firmado el Sistema de Gestión de Tribunales, creará una actuación llamada "**Orden de Pago**", en la cual se refleja como anexos, el oficio firmado electrónicamente y la Constancia de Caso con la cual el depositante podrá realizar el depósito en el Banco.

| Wordson Gestión /                                                                                                    |                                                                                   |                   |           |        |             |               |          |                                 |                          | Puncio       | onario: (OFICIAL N | ) MANUEL AN<br>Expediente:                        | 10NIO FLORES OR<br>01195-2021-000                                                        |
|----------------------------------------------------------------------------------------------------|-----------------------------------------------------------------------------------|-------------------|-----------|--------|-------------|---------------|----------|---------------------------------|--------------------------|--------------|--------------------|---------------------------------------------------|------------------------------------------------------------------------------------------|
| 🕍 Reporte 🖸 Solicitudes 🚺 😳 🕼 Fi                                                                                                    | m a Digital 🚺 🛛 🖾 Bandejas                                                        | Gestiones Adminis | strativas |        |             |               |          |                                 |                          |              |                    | 1 5 1                                             |                                                                                          |
| Muevo                                                                                                    |                                                                                   | <b>(i)</b> 64     | ardar     |        |             |               |          | sinar                           |                          |              | () Bu              | scar                                              |                                                                                          |
| EXPEDIENTE > ACTUACIONES > ACTUACIÓN RA                                                                                                    | PIDA 👩 Anexos Caso - Internet Exp                                                 | Jorer             |           |        |             |               |          |                                 | - 0                      | ×            |                    |                                                   |                                                                                          |
| remote server returned an error: (404) Not Found.<br>Information Actuaciones Audiencia I                                                                                                    | Recurs Anexos                                                                     |                   |           |        |             |               |          | 1957                            |                          | ^            |                    |                                                   |                                                                                          |
| Basica                                                                                                    | # Tipo de anexo                                                                   | Nombre            | Folio:    | 15     | Observación | 1             |          | Alerta                          | Ver Doc.                 |              |                    |                                                   |                                                                                          |
|                                                                                                    | 1 Documento                                                                       | Documento         | 0         |        | CONSTANDA   | A DE CASO     |          |                                 | ų                        |              |                    |                                                   |                                                                                          |
| uación                                                                                                    | 2 Documento                                                                       | Documento         | 0         |        | PENSIÓN ALI | MENTICIA      |          |                                 | Q                        |              | ¿Notific           | ar?                                               |                                                                                          |
| Q,<br>Responsable                                                                                                    |                                                                                   |                   |           |        |             |               |          |                                 |                          |              |                    |                                                   |                                                                                          |
| Q,<br>Responsable<br>Titular Suplente                                                                                                    |                                                                                   |                   |           |        |             |               |          |                                 |                          | 0            | 4                  |                                                   |                                                                                          |
| Q.<br>Responsable<br>Titular Suplente                                                                                                    |                                                                                   |                   |           |        |             |               |          |                                 | <b>1</b> , 125%          |              | V                  |                                                   |                                                                                          |
| Q<br>Risponsable<br>Titular Suplante<br>(9) Actaicato resulting arms old<br>CTUACIONES REGIS TRADAS DEL                                                                                                    | EXPEDIENTE                                                                        |                   |           |        |             |               |          |                                 | ₹,125%                   |              | V                  |                                                   |                                                                                          |
| Q<br>Responsable<br>Titular Supleme<br>(1) Addaecon recently a new cold<br>PULACIONES REGIS TRADAS DEL<br>Techa y Konther & Astanció                                                                                               | . EXPEDIENTE                                                                      | tación Recurso    | Incidente | Folios | Ver Doc.    | Firms Digital | Bitacora | Cant. Doc.                      | ₹, 1255<br>Grabar Audio  | Grabar Video | Reproducir         | Maaos                                             | Detailes                                                                                 |
| Q<br>Responsable<br>Titular Suptember<br>(1) Advances receive a sem cold<br><b>TUACIONES REGIS TRADAS DEL</b><br><i>Intel</i> y it ondere de Actanción<br><b>11/1022 - Orden de Page</b>                                           | , EXPEDIENTE<br>Estado de la A<br>Realizada                                       | tuzión Recutto    | Incidente | Folios | Ver Doc.    | Firms Digital | Bíticora | Canil. Doc.                     | ₩, 125%<br>Grabar Audio  | Grabar Mideo | Reproducir         | Anesco s                                          | Detailes<br><u>Ver Detailes</u>                                                          |
| Q<br>Responsable<br>Titular Supleme<br>(1) Adaucen result/ some stat<br>TUACIONES REGISTRADAS DEL<br>(edu p 1g ondre de Alaucén<br>(edu p 1g ondre de Alaucén<br>(222-Orien de Pago<br>1/2022-Orien de Pago                        | . EXPEDIENTE<br>Edulo de la A<br>Realizada<br>Realizada                           | tasija Recano     | Incidente | Folios | Ver Doc.    | Firms Digilal | Bitácora | Cant. Poc.<br>(0)<br>(0)        | ₹,125%<br>Grabar Andio   | Grabar Video | Reproducir         | Anesos<br>219<br>8.)                              | Detailes<br><u>Ver Detailes</u><br>Ver Detailes                                          |
| Q<br>Responsable<br>Titular Suptemb<br>Piddawana wuwine sem old<br>CTUACIONES REGISTRADAS DEL<br>Inclu y Inatire de Atuación<br>17/222 - Cherina de Tago<br>19/222 - Tandenana de Cana<br>19/222 - Tandenana de Cana               | EXPEDIENTE<br>Example de la A<br>Realizada<br>Realizada<br>Realizada              | tania Reano       | Incidente | Folios | Ver Doc.    | Firms Digital | Biticora | Cant. Doc.<br>(0)<br>(0)        | ₹, 125% →                | Grabar Video | Reproducir         | Anessos<br>219<br>21)<br>21)<br>21)<br>21)<br>21) | Detailes<br>Yer Detailes<br>Ver Detailes<br>Ver Detailes<br>Yer Datailes                 |
| Q<br>Responsable<br>Titlar Suptonle<br>(c) Actuation result/a semidial<br><b>CTUACIONES REGISTRADAS DEL</b><br>Inche y Kontre de Actuación<br>01/02/2 - Contin de Plago<br>01/02/2 - Contin de Plago<br>01/02/2 - Andrenna de Casa | EXPEDIENTE<br>Educato de la A<br>Realizada<br>Realizada<br>Realizada<br>Realizada | tunia Reamo       | Incidente | Folios | Ver Boc.    | Firms Ørgilat | Biticora | Cent. Doc.<br>(0)<br>(0)<br>(0) | ft, 125%<br>Grabar Audio | Grabar Webeo | Reproductir        | Anesso s<br>21 Q<br>0.)<br>11 Q<br>0.1            | Detailes<br>Ver Detailes<br>Ver Detailes<br>Ver Detailes<br>Ver Detailes<br>Ver Detailes |

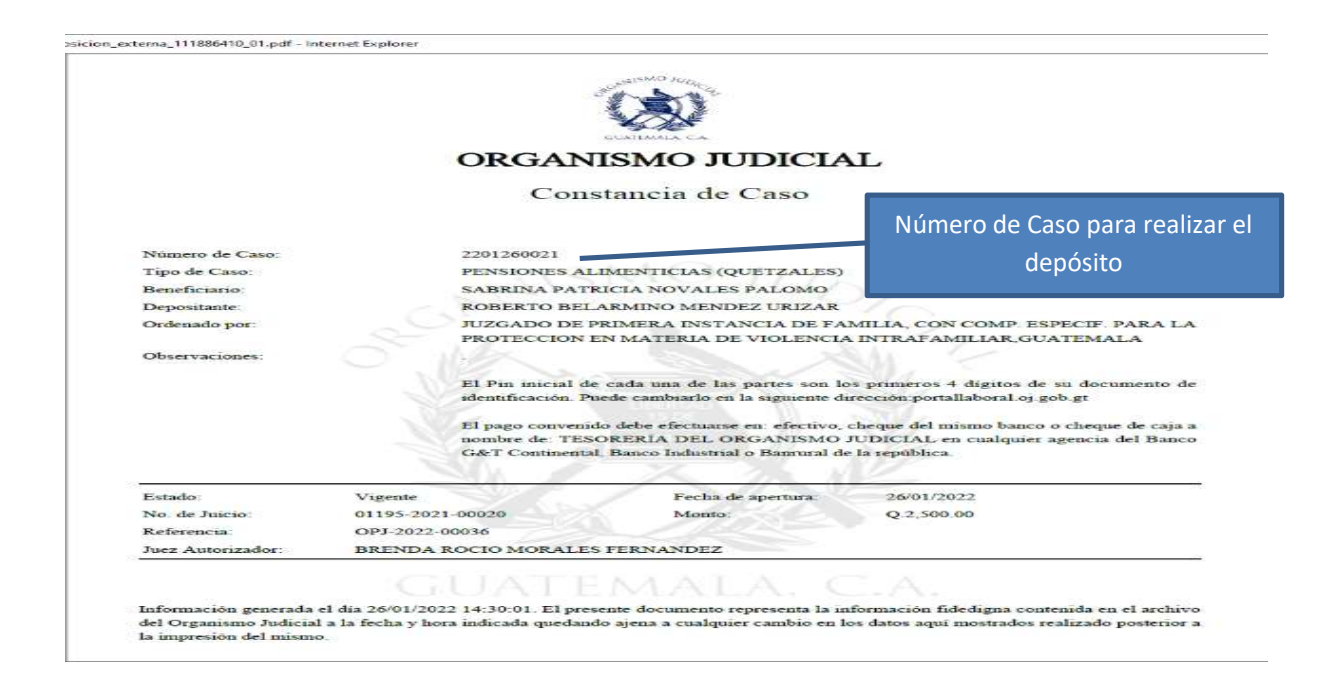

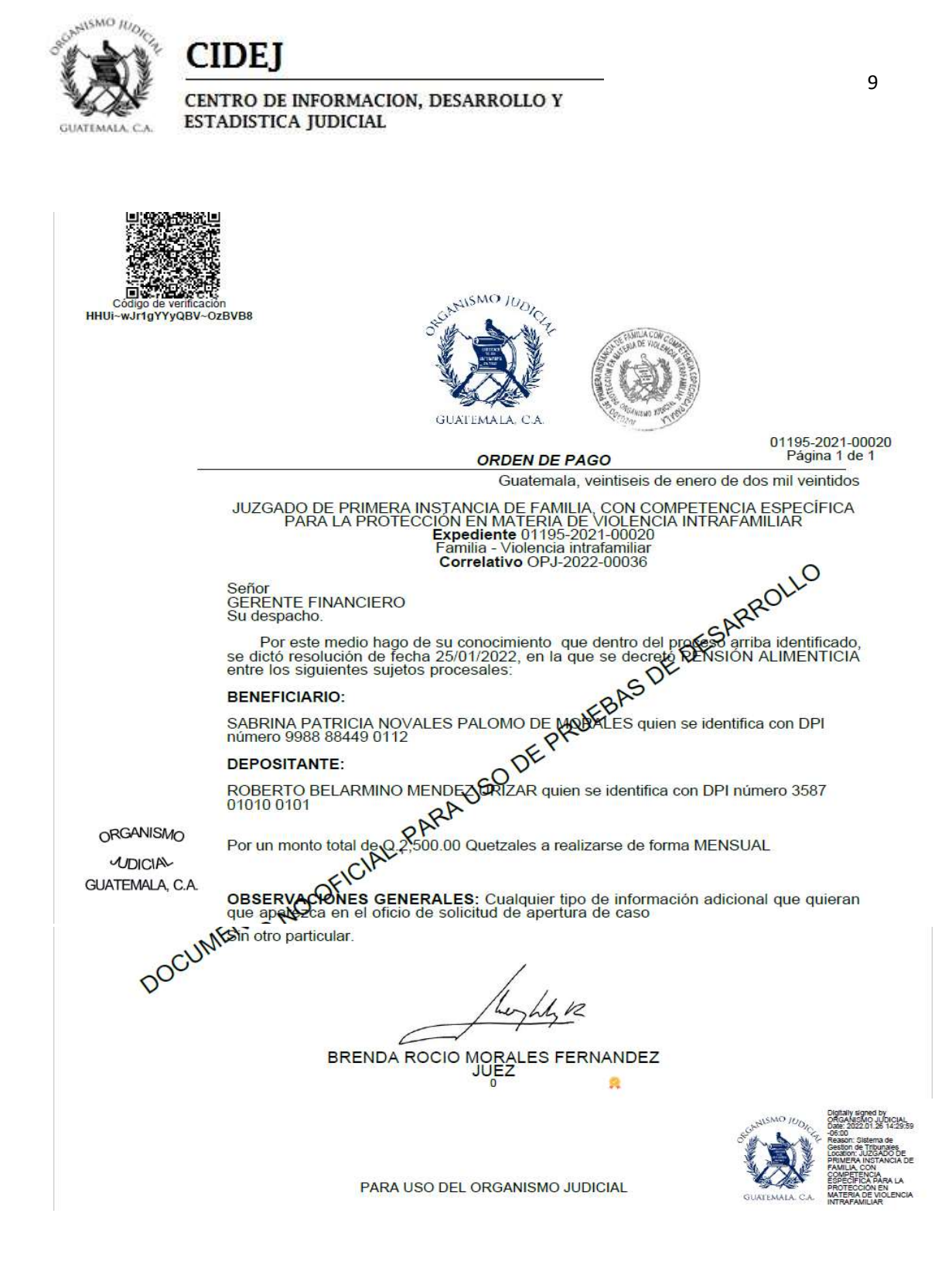

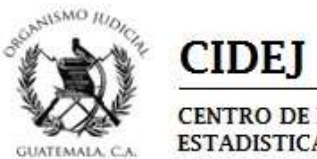

### <u>Acciones Posteriores a la Firma de un Oficio de Solicitud de Fijación de</u> <u>Pensión Alimenticia:</u>

Ingresará el número de expediente en el Sistema de Gestión de Tribunales, en el módulo de Gestión, Tab de Información Básica, visualizará en la barra de operaciones del expediente la opción "Órdenes Judiciales" la cual al colocar el cursor sobre ella, aparecerán varias opciones, seleccionará "Orden de Pago Judicial".

| SGT - (01195) JUZGADO DE × []                               |                                           |                                          |                                                   |                                                                                                    |
|-------------------------------------------------------------|-------------------------------------------|------------------------------------------|---------------------------------------------------|----------------------------------------------------------------------------------------------------|
| Archivo colcion ver ravontos menamientas Ayr                | 534                                       |                                          |                                                   |                                                                                                    |
| Módulo Gestión                                              | n /<br>Ø Firma Digital 0 ⊠Bandejas 🚔 0    | estiones Administrativas                 |                                                   | Geston (Dipedante ; Servicio Aporjo Administración   Videotutoralas   Namadas SG<br>Principanano (CPCNL N) NANEL ANTONO (Cose Scellawa<br>Principanano (CPCNL N) NANEL ANTONO (Cose Scellawa<br>Principana)<br>2 S V R Principana |
| Nuevo                                                       | Guardar                                   | Eliminar                                 | Buscar                                            | ^                                                                                                    |
| > EXPEDIENTE<br>Información Actuaciones Audiencia<br>Básica | Recursos Incidentes Proceso<br>Terminado: | s Sentencias Documentos y Notificaciones | Notificación Bitacora<br>Bectrónica               |                                                                                                    |
|                                                             | LEXPEDIENTE                               |                                          | Información Básica Acumu                          | ación y/o Conexión Impedimentos Ordenes Judiciales > Embargo de Cuentas<br>Arraigos<br>Mentino de Securidad                                                                                                    |
| √Número Unico: [→] Hoja de Remisii//sn(→)                   |                                           |                                          |                                                   | Ortificación de lo Conducente<br>Orten de Pago Judicial                                                                                                    |
| Número Unico: 01195 2021 0                                  | 00020 Despacho:                           | JUZGADO DE PRIMERA INSTANCIA DE F        | FAMILIA, CON COMPETENCIA ESPECIFICA PARA LA PROTE |                                                                                                    |
| Fecha de registro<br>(dd/mm/aaaa):                          | 15/03/2021                                | Hora de registro<br>(hh:mm):             | 09:48                                             |                                                                                                    |
| Compentencia:                                               | Juzgado de Primera Instancia VIF          |                                          |                                                   |                                                                                                    |
| Materia:                                                    | Familia 🔽                                 | Tipo:                                    | Violencia intrafamiliar                           | Clase: Sin Clase SubClase: Sin Subclase V                                                                                                    |
| Razon cambio clasificacion derecho:                         |                                           |                                          | 0                                                 |                                                                                                    |
| Etapa del proceso:                                          | Tranite                                   | Estado del Expediente:                   | Activo                                            |                                                                                                    |
| Funcionario Responsable:                                    | COMISARIO GENERICO                        |                                          | Q                                                 |                                                                                                    |
| Observación:                                                |                                           |                                          | Ŷ                                                 |                                                                                                    |
| Descripción:                                                |                                           |                                          | ¢                                                 |                                                                                                    |
|                                                             |                                           |                                          |                                                   |                                                                                                    |
| Despacho Registro: JUZ GADO I                               | DE PRIMERA INSTANCIA DE F                 | Funcionario Registro:                    | MANUEL ANTONIO FLORES ORELLANA                    | Fecha: 15/03/2021                                                                                                    |

Aparecerá un recuadro con un mensaje, en el cual dará Clic en la opción "Sí".

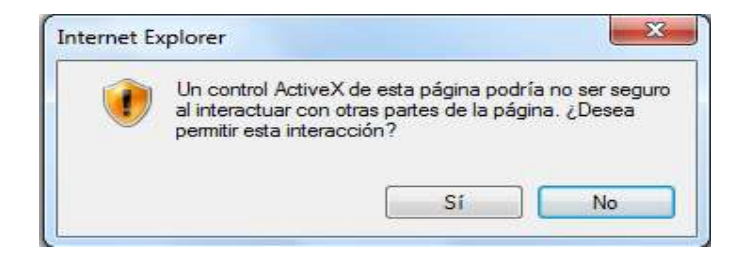

Podrá visualizar tres acciones a realizar:

| SGT 🛞                       |   | ≡ 🏦 Despacho: 01195    |                     |        | 🖾 Bandeja                         | 📽 Herrar | nientas 🛛 🌒 MANUEL ANTONIO FLORES C | ORELLANA |
|-----------------------------|---|------------------------|---------------------|--------|-----------------------------------|----------|-------------------------------------|----------|
| Buscar Expediente           | Q | Expediente 01195-2022  | -00067              |        |                                   |          |                                     |          |
| LISTADO DESPACHOS           |   | Orden de Pago Judicial |                     |        |                                   | Filtro   | Todos                               | •        |
| 🚔 Despacho                  |   | Correlativo            | Fecha               | Estado | Acción                            |          |                                     | _        |
| MENÚ PRINCIPAL              |   | OPJ-2022-00125         | 14/10/2022 11:15:39 | Activo | Ver Ampliacion Suspensión / Cance | elación  |                                     |          |
| 🔲 Menú                      |   | Crear Historial        |                     |        |                                   |          |                                     |          |
| Expediente 01195-2022-00067 |   |                        |                     |        |                                   |          |                                     |          |
| 🕼 Gestión                   | 4 |                        |                     |        |                                   |          |                                     |          |

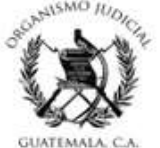

Ver Visualizar el oficio firmado.

Dará clic en ampliación, le direccionará a un formato con la informacion inicial del oficio, deberá seleccionar en Tipo de acción uno de los siguientes enunciados, de acuerdo a lo requerido:

CAMBIO BENEFICIARIO PENSIÓN ALIMENTICIA

ACTUALIZACIÓN DE INFORMACIÓN PENSIÓN ALIMENTICIA

AUMENTO PENSIÓN ALIMENTICIA

DISMINUCIÓN PENSIÓN ALIMENTICIA

Suspensión / Cancelación

Dará clic en suspensión o cancelación, le direccionará a un formato con la informacion inicial del oficio, deberá seleccionar en Tipo de acción uno de los siguientes enunciados, de acuerdo a lo requerido:

SUSPENSION PENSIÓN ALIMENTICIA

CANCELAR PENSIÓN ALIMENTICIA (DEJAR SIN EFECTO)

El siguiente procedimiento aplicará para los oficios:

- CAMBIO BENEFICIARIO PENSIÓN ALIMENTICIA
- MODIFICACIÓN DE PENSIÓN ALIMENTICIA
- AUMENTO PENSIÓN ALIMENTICIA
- DISMINUCIÓN PENSIÓN ALIMENTICIA
- SUSPENSION PENSIÓN ALIMENTICIA
- CANCELAR PENSIÓN ALIMENTICIA

Al seleccionar en tipo de acción alguno de los oficios denominados anteriormente visualizará un formulario con la información inicial que registró en el oficio de Fijación de Pensión Alimenticia.

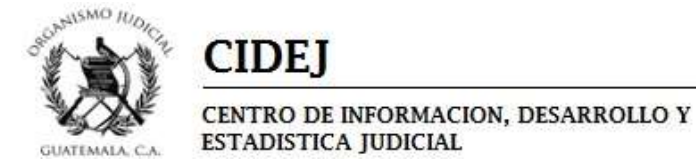

| IDEN DE PAGO JUDICIAL - PENSIÓN ALIMEN      | TICIA OPJ-2022-00125                             |                                         |                                |       |                      |     |
|---------------------------------------------|--------------------------------------------------|-----------------------------------------|--------------------------------|-------|----------------------|-----|
| No. Expediente                              |                                                  |                                         | Número de Caso                 |       |                      |     |
| 01155-2022-00067                            |                                                  |                                         | Q 2210140046                   |       |                      |     |
| NFORMACIÓN DEL CASO 2210140046              |                                                  |                                         |                                |       |                      |     |
|                                             |                                                  | a mar ann a                             |                                |       |                      |     |
| Depositante                                 |                                                  | Beneficiario                            |                                | Monto |                      |     |
| LUIS MARIANO ALVIZURES RODAL                |                                                  | MARIA DOLORES PRERA SOLOVINO            |                                | 2000  |                      |     |
| Deposition te COI                           |                                                  | Beneficiano COI                         |                                | -     |                      |     |
| 113466/130123                               |                                                  | 32/65432232/0                           |                                |       |                      |     |
| IFORMACIÓN DE LA ORDEN                      |                                                  |                                         |                                |       |                      |     |
| uez que Ordena"                             |                                                  |                                         |                                |       |                      |     |
| IANUEL FLORES - Secretario A                |                                                  |                                         | •                              |       |                      |     |
| rgano Jurisdiccional*                       |                                                  |                                         |                                |       |                      |     |
| 195 - JUZGADO DE PRIMERA INSTANCIA DE FAMIL | IA, CON COMPETENCIA ESPECÍFICA PARA LA PROTECCIÓ | N EN MATERIA DE VIOLENCIA INTRAFAMILIAR |                                |       |                      | ~ 0 |
| ipo de Caso*                                |                                                  |                                         | Tipo Accion*                   |       |                      |     |
| PENSIÓN ALIMENTICIA                         |                                                  |                                         | * Seleccione                   |       |                      |     |
| zcha de la Resolución*                      |                                                  |                                         | Fecha Oficio*                  |       |                      |     |
|                                             |                                                  |                                         |                                |       |                      |     |
| Jbservaciones (0 caracteres de 1999)        |                                                  |                                         |                                |       |                      |     |
|                                             |                                                  |                                         |                                |       |                      |     |
|                                             |                                                  |                                         |                                |       |                      |     |
|                                             |                                                  |                                         |                                |       |                      |     |
| EPOSITANTE                                  |                                                  |                                         | BENEFICIARIO                   |       |                      |     |
| LUIS MARIANO ALVIZURES RODAL                |                                                  |                                         | · MARIA DOLORES PRERA SOLOVINO |       |                      |     |
| ipo Documento"                              | Número de Docum                                  | ento                                    | Tipo Documento"                |       | Número de Documento" |     |
| DPI                                         | * 1234567850123                                  |                                         | OPI                            | *     | 9876543219870        |     |
| eléfono                                     |                                                  |                                         | Teléfono                       |       |                      |     |
|                                             |                                                  |                                         |                                |       |                      |     |
| FTALLE DE DAÇOS                             |                                                  |                                         |                                |       |                      |     |
| Ionto*                                      | Recurrenzia*                                     |                                         |                                |       |                      |     |
|                                             | model (CIRIO                                     |                                         |                                |       |                      |     |
| 0                                           |                                                  |                                         |                                |       |                      |     |

Deberá agregar:

- Juez que ordena: Seleccionará quien firmará el oficio.
- **Fecha de Resolución:** Fecha de la resolución que ordena el cambio de beneficiario.
- **Fecha de Oficio:** Fecha del oficio, en el que se solicita el cambio de beneficiario.
- **Observaciones:** Ingresará información que considere relevante y que es parte del oficio de solicitud.
- Los campos de <u>Tipo de documento</u>; <u>Número de documento y Teléfono del</u> <u>depositante y el beneficiario</u>, deben ser ingresados en la ficha del sujeto en el SGT.
- En el Detalle de Pagos: se colocará el monto monetario fijado en la resolución judicial que ordene el pago de la pensión en concepto de Alimentos y su recurrencia en el tiempo (aparecerá el enunciado mensual).

Agregada la información solicitada dará clic en el botón crear

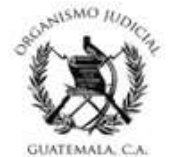

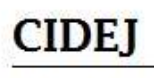

| DEN DE PAGO JUDICIAL - PENSIO                       | N ALIMENTICIA OPJ-2022     | -00125               |                          |                    |                     |
|-----------------------------------------------------|----------------------------|----------------------|--------------------------|--------------------|---------------------|
| No. Expediente                                      |                            |                      | Número de Caso           |                    |                     |
| 01195-2022-00067                                    |                            | 9                    | 221014064E               |                    |                     |
| INFORMACIÓN DEL CASO 22101                          | 40046                      |                      |                          |                    |                     |
| Depositante                                         | le                         | neficiario           |                          | Monto              |                     |
| LUIS MARIANO ALVIZURES RODAL                        |                            | RIA DOLORES PRERA    | SOLOVINO                 | 2000               |                     |
| Depositante CUI                                     | Be                         | seficiario CUI       |                          |                    |                     |
| 1234567890123                                       | 96                         | 16543219870          |                          |                    |                     |
| INFORMACIÓN DE LA ORDEN                             |                            |                      |                          |                    |                     |
| Juez que Ordena*                                    |                            |                      |                          |                    |                     |
| MANUEL FLORES - Secretario A                        |                            |                      |                          |                    |                     |
| Organo Jurisdiccional*                              |                            |                      |                          |                    |                     |
| 1195 - JUZGADO DE PRIMERA INSTANC                   | IA DE FAMILIA, CON COMPETE | INCIA ESPECÍFICA PAR | A LA PROTECCIÓN EN MATER | IA DE VIOLENCIA IN | TRAFAMILIAR .       |
| lipo de Caso*                                       |                            |                      | Tipo Accion*             |                    |                     |
| PENSIÓN ALIMENTICIA                                 |                            | *                    | CAMBIO BENEFICIARIO      | PENSIÓN ALIMENT    | ICIA                |
| Fecha de la Resolución*                             |                            |                      | Fecha Oficio*            |                    |                     |
| 18/10/2022                                          |                            |                      | 16/10/2022               |                    |                     |
| Observaciones ( 6 caracteres de 1999)               |                            |                      |                          |                    |                     |
| PRUEBA                                              |                            |                      |                          |                    |                     |
|                                                     |                            |                      |                          |                    |                     |
| DEPOSITANTE                                         |                            |                      | BENEFICIARIO             |                    |                     |
| INCREMENTAL AND AND AND AND AND AND AND AND AND AND |                            |                      | 00000 U.S.U.S.U.S. 00000 | (a)                |                     |
| COIS MARIANO ALVIEURES RUDAL                        | Nimon de Decome            |                      | ROSELIA ALDANA QUINI     | U.                 | Minun de Decomental |
| npi                                                 | 1324557550133              | no                   | nei                      | ~                  |                     |
| eléfono                                             | 1534001980153              |                      | Teléfono                 | <u>.</u>           | *********           |
|                                                     |                            |                      |                          |                    |                     |
|                                                     |                            |                      |                          |                    |                     |
| ETALLE DE PAGOS                                     |                            |                      |                          |                    |                     |
| Aonto*                                              | Recurrencia                |                      |                          |                    |                     |
|                                                     |                            |                      |                          |                    |                     |

Generado el oficio, podrá visualizar cuatro opciones:

| FECHA REGISTRO      | DETALLE 썞    | ESTADO 썞 | OPCIONES              | 썘 |
|---------------------|--------------|----------|-----------------------|---|
| 21/10/2022 10:48:17 | Modificación | Activo   | 🛃 🕼 🖓 Envisra Firma 🗙 | * |

En la siguiente opción 🛃 podrá descargar el oficio para visualizarlo antes de enviar a firma. Ejemplos de los diferentes oficios.

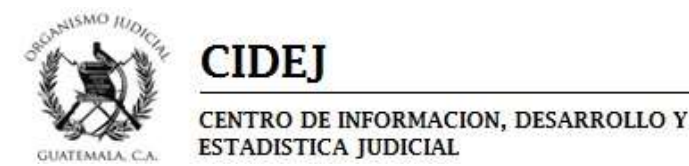

Guatemala, dieciocho de octubre de dos mil veintidos JUZGADO DE PRIMERA INSTANCIA DE FAMILIA, CON COMPETENCIA ESPECÍFICA PARA LA PROTECCION EN MATERIA DE VIOLENCIA INTRAFAMILIAR **Expediente** 01195-2022-00067 Familia - De Conocimiento - Juicio oral - Fijación de pensión alimenticia **Correlativo** OPJ-2022-00125 Por este medio hago de su conocimiento que dentro del protest arriba identificado se dictó resolución de fecha 18/10/2022, en la que se decrete CAMBIO BENEFICIARIO PENSION ALIMENTICIA que se identifica con el numero de so 2210140046, entre los siguientes sujetos procesales: BENEFICIARIO: BENEFICIARIO: ROSELIA ALDANA QUINTO quien se identification DPI número 2222 2222 2222 DE DEPOSITANTE: LUIS MARIANO ALVIZURES ROppe quien se identifica con DPI número 1234 56789 Por un monto total de Q.2,000.00 Quetzales a realizarse de forma MENSUAL 5 OBSERVACIONES GENERALES: PRUEBA MODIFICACIÓN DE PENSION ALIMENTICIA Guatemala, dieciocho de octubre de dos mil veintidos JUZGADO DE PRIMERA INSTANCIA DE FAMILIA, CON COMPETENCIA ESPECÍFICA PARA LA PROTECCIÓN EN MATERIA DE VIOLENCIA INTRAFAMILIAR Expediente 01195-2022-00067 Familia - De Conocimiento - Juicio oral - Fijación de pensión alimenticia Correlativo OPJ-2022-00125 Su despacho. Por este medio hago de su conocimiento que dentro del protestarriba identificado se dictó resolución de fecha 18/10/2022, en la que se decreto DEMINUCION PENSIÓN ALIMENTICIA que se identifica con el numero de caso 2210 0046, entre los siguientes sujetos procesales: BENEFICIARIO: BENEFICIARIO: MARIA DOLORES PRERA SOLOVINO quien se identifica con DPI número 9876 54321 DEPOSITANTE: LUIS MARIANO ALVIZURES RODAL quien se identifica con DPI número 1234 56789 0123 Por un monto total directiones

MODIFICACIÓN DE PENSION ALIMENTICIA

Por un monto total (1,000.00 Quetzales a realizarse de forma MENSUAL

OF OBSERVACIONES GENERALES: PRUEBA MESIn otro particular.

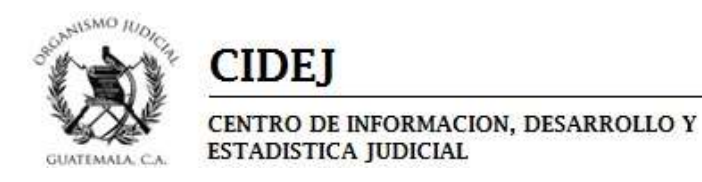

| JUZGADO DE PRIMERA INSTANCIA DE FAMILIA, CON COMPI<br>PARA LA PROTECCIÓN EN MATERIA DE VIOLENCIA IR                                                                                                    | ETENCIA ESPECÍFICA<br>NTRAFAMILIAR                          |
|----------------------------------------------------------------------------------------------------|-------------------------------------------------------------|
| Expediente 01195-2022-00067<br>Familia - De Conocimiento - Juicio oral - Fijación de pens                                                                                                    | sión alimenticia                                            |
| Correlativo OPJ-2022-00125                                                                                                    | ,0                                                          |
| Señor<br>GERENTE FINANCIERO                                                                                                    | ROLL                                                        |
| Su despacho.                                                                                                    | GARI                                                        |
| Por este medio hago de su conocimiento que dentro del pro<br>se dictó resolución de fecha 18/10/2022, en la que se decret                                                                                                    | ACTUALIZACION DE                                            |
| 2210140046, entre los siguientes sujetos procesales                                                                                                    | on el numero de caso                                        |
| BENEFICIARIO:                                                                                                    |                                                             |
| MARIA DOLORES PRERA SOLOVINO quier a Identifica con DP<br>9870 – OF                                                                                                    | I número 9876 54321                                         |
| DEPOSITANTE:                                                                                                    |                                                             |
| LUIS MARIANO ALVIZURES RODAL quien se identifica con DPI i<br>0123                                                                                                    | número 1234 56789                                           |
| Por un monto total <b>de 2</b> .0. Quetzales a realizarse de forma MENS                                                                                                    | UAL                                                         |
| O <sup>Y</sup>                                                                                                    |                                                             |
| AO                                                                                                    |                                                             |
| Non otro particular.                                                                                                    |                                                             |
| CUNIC                                                                                                    |                                                             |
| DOC                                                                                                    |                                                             |
|                                                                                                    |                                                             |
| MODIFICACIÓN DE PENSION ALIMENT                                                                                                    | TICIA                                                       |
| Guatemala, dieciocho de o                                                                                                    | ctubre de dos mil veintidos                                 |
| JUZGADO DE PRIMERA INSTANCIA DE FAMILIA, CON COM<br>PARA LA PROTECCIÓN EN MATERIA DE VIOLENCIA<br>Expediente 01195-2022-00067                                                                                                    | IPETENCIA ESPECÍFICA<br>A INTRAFAMILIAR                     |
| Familia - De Conocimiento - Juicio oral - Fijación de pe<br>Correlativo OPJ-2022-00125                                                                                                    | ensión alimenticia                                          |
| Señor<br>GERENTE FINANCIERO                                                                                                    | OLL                                                         |
| Su despacho.                                                                                                    | ARK                                                         |
| Por este medio hago de su conocimiento que dentro del                                                                                                    | proceso arriba identificado.                                |
| ALIMENTICIA que se identifica con el numero de caso 2210                                                                                                    | 0046, entre los siguientes                                  |
| BENEFICIARIO:                                                                                                    |                                                             |
| BENEFICIARIO.                                                                                                    |                                                             |
| MARIA DOLORES PRERA SOLOVINO quien Protifica con                                                                                                    | DBI pr/more 0976 54221                                      |
| MARIA DOLORES PRERA SOLOVINO quien as Identifica con 1<br>9870                                                                                                    | DPI número 9876 54321                                       |
| MARIA DOLORES PRERA SOLOVINO quier a Identifica con 1<br>9870<br>DEPOSITANTE:                                                                                                    | DPI número 9876 54321                                       |
| MARIA DOLORES PRERA SOLOVINO quier as Identifica con 1<br>9870<br>DEPOSITANTE:<br>LUIS MARIANO ALVIZURES RODAL quien se identifica con DI<br>0123                                                                                                    | DPI número 9876 54321<br>PI número 1234 56789               |
| MARIA DOLORES PRERA SOLOVINO quier as Identifica con 1<br>9870<br>DEPOSITANTE:<br>LUIS MARIANO ALVIZURES RODAL quien se identifica con DI<br>0123<br>Por un monto total (PA:3,000.00 Quetzales a realizarse de forr                                      | DPI número 9876 54321<br>PI número 1234 56789<br>na MENSUAL |
| MARIA DOLORES PRERA SOLOVINO quier as Identifica con 1<br>9870<br>DEPOSITANTE:<br>LUIS MARIANO ALVIZURES RODAL quien se identifica con DI<br>0123<br>Por un monto total (1992:3,000.00 Quetzales a realizarse de forr                                    | DPI número 9876 54321<br>PI número 1234 56789<br>na MENSUAL |
| MARIA DOLORES PRERA SOLOVINO quier as Identifica con 1<br>9870<br>DEPOSITANTE:<br>LUIS MARIANO ALVIZURES RODAL quien se identifica con DI<br>0123<br>Por un monto total de 2.3,000.00 Quetzales a realizarse de forr<br>OBSERVACIONES GENERALES: PRUEBA  | DPI número 9876 54321<br>PI número 1234 56789<br>na MENSUAL |
| MARIA DOLORES PRERA SOLOVINO quier as Identifica con 1<br>9870<br>DEPOSITANTE:<br>LUIS MARIANO ALVIZURES RODAL quien se identifica con DI<br>0123<br>Por un monto total (123:3,000.00 Quetzales a realizarse de forr<br>OBSERVACIONES GENERALES: PRUEBA  | DPI número 9876 54321<br>PI número 1234 56789<br>na MENSUAL |
| MARIA DOLORES PRERA SOLOVINO quier as Identifica con 1<br>9870<br>DEPOSITANTE:<br>LUIS MARIANO ALVIZURES RODAL quien se identifica con DI<br>0123<br>Por un monto total (1992:3,000.00 Quetzales a realizarse de forr<br>OBSERVACIONES GENERALES: PRUEBA | DPI número 9876 54321<br>PI número 1234 56789<br>na MENSUAL |

MODIFICACIÓN DE PENSION ALIMENTICIA

Guatemala, dieciocho de octubre de dos mil veintidos

| CLENT ROD DE INFORMACION, DESARROLLO Y ESTADISTICA JUDICIAL  La siguiente opción  : podrá realizar las modificaciones necesarias, una ve realizadas dará clic en el botón  Guardar , antes de enviar a firma el oficio.   INFORMACIÓN DE LA ORDEN  Juze que Ordena*  MANUEL FLORES - Secretario A  Organo Jurdidicional*  ISIS-JUZADO DE PRANCIA OS FAMULA, CON COMPETENCIA ESPECÍFICA PARA LA PROTECCIÓN EN MATERIA DE VIOLENCIA INTRAFAMULAR  PENSION ALIMENTICIA  Fecha de la Resolución*  ISIS-JUZADO DE PRANCIA OS FAMULA, CON COMPETENCIA ESPECÍFICA PARA LA PROTECCIÓN EN MATERIA DE VIOLENCIA INTRAFAMULAR  PENSION ALIMENTICIA  Fecha de la Resolución*  ISIS-JUZADO DE PRANCIA OS FAMULA, CON COMPETENCIA ESPECÍFICA PARA LA PROTECCIÓN EN MATERIA DE VIOLENCIA INTRAFAMULAR  PENSION ALIMENTICIA  Fecha de la Resolución*  ISIS-JUZADO DE PRANCIA OS FAMULA, CON COMPETENCIA ESPECIFICA PARA LA PROTECCIÓN EN MATERIA DE VIOLENCIA INTRAFAMULAR  PENSION ALIMENTICIA  Fecha de la Resolución*  ISIS-JUZADO DE PRANCIA OS FAMULA, CON COMPETENCIA ESPECIFICA PARA LA PROTECCIÓN EN MATERIA DE VIOLENCIA INTRAFAMULAR  PENSION ALIMENTICIA  Fecha de la Resolución*  ISIS-JUZADO DE PRANCIA DE FAMULA, CON COMPETENCIA ESPECIFICA PARA LA PROTECCIÓN EN MATERIA DE VIOLENCIA INTRAFAMULAR  PENSION ALIMENTICIA  Fecha de la Resolución*  ISIS-JUZADO DE PRANCINA  MENSION  PRUEBA  DEPOSITANTE  BENEFICIARIO  PENSION  PRUEBA  DEDOS  PENSION  PRUEBA  DEDOS  PENSION  PRUEBA  DEDOS  PRUEBA  DEDOS  PENSION  PRUEBA  DEDOS  PRUEBA  DEDOS  PRUEBA DE PRUEBA DE PRUEBA DE PRUEBA DE DEDOS  PENSION  PRUEBA DE DE DE DE DE DE DE DE DE DE DE DE DE                                                                                                    |                             | CID               | EJ                                        |                                                   |             | 1                    |
|----------------------------------------------------------------------------------------------------|-----------------------------|-------------------|-------------------------------------------|---------------------------------------------------|-------------|----------------------|
| La siguiente opción : podrá realizar las modificaciones necesarias, una vere realizadas dará clic en el botón Guardar, antes de enviar a firma el oficio.  INFORMACIÓN DE LA ORDEN  International a conservatione de la destructura especifica para La PROTECCIÓN EN MATERIA DE VIOLENCIA INTRAFAMILIAR  International a conservatione de la Resolución  Estado a la Resolución  Estado a la Resolució | GUATEMALA, C.A.             | ESTADIS           | TICA JUDICIAL                             | JESAKKULLU Y                                      |             |                      |
| Información de La Orden     Manuel, FLORES - Secretario A     Organo Jurisdiccional*     1195 - JUZGADO DE PRIMERA INSTANCIA DE FAMILIA, CON COMPETENCIA ESPECÍFICA PARA LA PROTECCIÓN EN MATERIA DE VIOLENCIA INTRAFAMILIAR     Tipo de Caso*        Pensión A.Jureurtocia        De Positinante     Distributoria              Distributoria <th>La siguiente</th> <th>opción</th> <th>C: podrá realiza</th> <th>ar las modificacio</th> <th>nes ne</th> <th>ecesarias, una vez</th>                                                                                                    | La siguiente                | opción            | C: podrá realiza                          | ar las modificacio                                | nes ne      | ecesarias, una vez   |
| INFORMACIÓN DE LA ORDEN Juez que Ordena* MANUEL FLORES - Secretario A Organo Jurisdiccional*  1195 - JUZGADO DE PRIMERA INSTANCIA DE FAMILIA, CON COMPETENCIA ESPECIFICA PARA LA PROTECCIÓN EN MATERIA DE VIOLENCIA INTRAFAMILIAR * Tipo de Caso* Tipo Accion* PENSIÓN ALIMENTICIA Fecha Oficio* 18/10/2022 Observaciones (e caracteres de 1999) PRUEBA  DEPOSITANTE UIS MARIANO ALVIZURES RODAL * ROSELLA ALDANA QUINTO Tipo Documento* Número de Documento* DPI * I234567890123 DPI *  DETALLE DE PAGOS MONO* Recurrencia* Q MENSUAL *                                                                                                    | realizadas d                | lará clic         | en el botón Guarda                        | r, antes de env                                   | iar a f     | irma el oficio.      |
| Juez que Ordena* MANUEL FLORES - Secretario A  Organo Jurisdiccional*  I195- JUZCADO DE PRIMERA INSTANCIA DE FAMILIA, CON COMPETENCIA ESPECÍFICA PARA LA PROTECCIÓN EN MATERIA DE VIOLENCIA INTRAFAMILIAR  Tipo de Caso*  Tipo de Caso*  Tipo de Caso*  Fecha de la Resolución* EACHA de la Resolución* EACHA de la RESOLUCIÓN EACHA de la RESOLUCIAL DA LA QUINTO EACHA de la RESOLUCIÓN EACHA de la RESOLUCIAL DA LA QUINTO EACHA de la RESOLUCIAL DA LA QUINTO EACHA de la RESOLUCIAL DA LA QUINTO EACHA de la RESOLUCIAL DA LA QUINTO EACHA de la RESOLUCIAL DA LA QUINTO EACHA de la RESOLUCIAL DA LA QUINTO EACHA de la RESOLUCIAL DA LA QUINTO EACHA de la RESOLUCIAL DA LA RESOLUCIAL DA LA RESOLUCIAL DA LA RESOLUCIAL DA LA RESOLUCIAL DA LA RESOLUCIAL DA LA RESOLUCIAL DA LA RESOLUCIAL DA LA RESOLUCIAL DA LA RESOLUCIAL DA LA RESOLUCIAL | INFORMACIÓN DE LA OR        | DEN               |                                           |                                                   |             |                      |
| MANUEL FLORES - Secretario A                                                                                                    | Juez que Ordena*            |                   |                                           |                                                   |             |                      |
| Organo Jurisdiccional*   1195 - Jurisdiccional*   1195 - Jurisdiccional*   1196 - Caso*   Tipo de Caso*   Pensión ALIMENTICIA   PENsión ALIMENTICIA   Pensión ALIMENTICIA   Pensión ALIMENTICIA   Pin   Pin   Pistón ALIMENTICIA   Pensión ALIMENTICIA   Pensión ALIMENTICIA  <                                                                                                    | MANUEL FLORES - Secretario  | A                 |                                           |                                                   |             |                      |
| 1195 - JUZGADO DE PRIMERA INSTANCIA DE FAMILIA, CON COMPETENCIA ESPECÍFICA PARA LA PROTECCIÓN EN MATERIA DE VIOLENCIA INTRAFAMILIAR *   Tipo Accion* Tipo Accion*   PENSIÓN ALIMENTICIA *   Fecha de la Resolución* Fecha Oficio*   18/10/2022 18/10/2022   Observaciones ( 6 caracteres de 1999)   PRUEBA     DEPOSITANTE   LUIS MARIANO ALVIZURES RODAL   Tipo Documento*   Número de Documento*   Tipo Documento*   DPI   1234567890123   DPI   Sefenda El Sesolución   Teléfono   DETALLE DE PAGOS                                                                                                    | Organo Jurisdiccional*      |                   |                                           |                                                   |             |                      |
| Tipo Accion*   PENSIÓN ALLIMENTICIA   PECha de la Resolución*   Fecha de la Resolución*   18/10/2022   DServaciones (6 caracteres de 1999)   PRUEBA   DEPOSITANTE   LUIS MARIANO ALVIZURES RODAL   Tipo Documento*   Número de Documento*   DPI   12345677890123   DEPOSITANTE   DEPOSITANTE   DEPOSITANTE   BENEFICIARIO   Tipo Documento*   Número de Documento*   DPI   12345677890123   DPI   Teléfono   Teléfono   DETALLE DE PAGOS   Monto*   Recurrencia*   Q                                                                                                    | 1195 - JUZGADO DE PRIMERA   | INSTANCIA DE FAMI | LIA, CON COMPETENCIA ESPECÍFICA PARA LA P | ROTECCIÓN EN MATERIA DE VIOLENCIA INTRA           | AFAMILIAR   | ~ <mark>0</mark>     |
| PENSIÓN ALIMENTICIA     Fecha GIRCIÓN* Identificación e Descriación e Limentifica   B/10/2022 18/10/2022   Observaciones (8 caracteres de 1999) 18/10/2022   PRUEBA     DEPOSITANTE BENEFICIARIO   LUIS MARIANO ALVIZURES RODAL     Tipo Documento* Número de Documento*   DPI 1234567890123   DPI 1234567890123   DETALLE DE PAGOS                                                                                                    | Tipo de Caso*               |                   |                                           | Tipo Accion*                                      |             |                      |
| Fecha Oficio*   18/10/2022   18/10/2022   Observaciones (6 caracteres de 1999)   PRUEBA     DEPOSITANTE   LUIS MARIANO ALVIZURES RODAL   Tipo Documento*   Número de Documento*   IDPI   1234567890123   DPI   Teléfono   DETALLE DE PAGOS     Mento*   Recurrencia*   Q                                                                                                    | PENSIÓN ALIMENTICIA         |                   |                                           | <ul> <li>CAMBIO BENEFICIARIO PENSIÓN J</li> </ul> | ALIMENTICIA |                      |
| 18/10/2022   Observaciones (6 caracteres de 1999)     PRUEBA     DEPOSITANTE     BENEFICIARIO     Cuis Mariano Alvizures RoDal     Número de Documento*   Número de Documento*   Dipl   1234567890123   DeralLe DE PAGOS     Monto*   Recurrencia*   Q     18/10/2022     IB/10/2022     DISTANTE     BENEFICIARIO     ROSELIA ALDANA QUINTO     Número de Documento*   IDPO   1234567890123   DeralLe DE PAGOS     Mensual                                                                                                    | Fecha de la Resolución*     |                   |                                           | Fecha Oficio*                                     |             |                      |
| Observaciones (6 caracteres de 1999)         PRUEBA         DEPOSITANTE         LUIS MARIANO ALW/ZURES RODAL <ul> <li>ROSELIA ALDANA QUINTO</li> <li>ROSELIA ALDANA QUINTO</li> <li>I1234567830123</li> <li>DP I</li> <li>I1234567830123</li> <li>DP I</li> <li>I1234567830123</li> <li>DE reléfono</li> <li>IETALLE DE PAGOS</li> </ul> <ul> <li>MensuaL</li> <li>MENSUAL</li> <li>MENSUAL</li> <li>MENSUAL</li> </ul> <ul> <li>MENSUAL</li> <li>MENSUAL</li> <li>MENSUAL</li> <li>MENSUAL</li> <li>MENSUAL</li> <li>MENSUAL</li> <li>MENSUAL</li> </ul> <ul> <li>MENSUAL</li> <li>MENSUAL</li> <li>MENSUAL</li> <li>MENSUAL</li> <li>MENSUAL</li> </ul> <ul> <li>MENSUAL</li> <li>MENSUAL</li> </ul>                                                                                                    | 18/10/2022                  |                   |                                           | 18/10/2022                                        |             |                      |
| PRUEBA       DEPOSITANTE     BENEFICIARIO       LUIS MARIANO ALVIZURES RODAL     ~       Tipo Documento"     Número de Documento"       DPI     ~       Teléfono                                                                                                    | Observaciones (6 caracteres | de 1999)          |                                           |                                                   |             |                      |
| DEPOSITANTE     BENEFICIARIO       LUIS MARIANO ALVIZURES RODAL     ~       Tipo Documento*     Número de Documento*       DPI     ~       1234567830123     DPI       DPI     *       DETALLE DE PAGOS       Monto*     Recurrencia*       Q     MENSUAL                                                                                                    | PRUEBA                      |                   |                                           |                                                   |             |                      |
| LUIS MARIANO ALVIZURES RODAL <ul> <li>ROSELIA ALDANA QUINTO</li> <li>Tipo Documento"</li> <li>Número de Documento"</li> <li>Tipo Documento"</li> <li>I234567890123</li> <li>DPI</li> <li>9876543219870</li> <li>Teléfono</li> <li>Teléfono</li> <li>DETALLE DE PAGOS</li> <li>MensuaL</li> <li>MENSUAL</li> <li>MENSUAL</li> <li>Image: Control of the state of the state o</li></ul>                                                                                                    | DEPOSITANTE                 |                   |                                           | BENEFICIARIO                                      |             |                      |
| Lot B manufacture 2 model     Número de Documento*     Roselina Lotana (00110       Tipo Documento*     Número de Documento*     Tipo Documento*       DPI     1234567890123     DPI     9876543219870       Teléfono     Teléfono     Teléfono                                                                                                    |                             | 2041              |                                           |                                                   |             |                      |
| DPI         Interference         Interference                                                                                                    | Tipo Documento*             |                   | Número de Documento*                      | Tipo Documento*                                   |             | Número de Documento* |
| Teléfono Teléfono DETALLE DE PAGOS  Monto* Recurrencia* Q MENSUAL *                                                                                                    | DPI                         | -                 | 1234567890123                             | DPI                                               | -           | 9876543219870        |
| DETALLE DE PAGOS Monto* Recurrencia* Q MENSUAL                                                                                                    | Teléfono                    |                   |                                           | Teléfono                                          |             | 5010010225010        |
| Monto* Recurrencia* Q MENSUAL *                                                                                                    | DETALLE DE PAGOS            |                   |                                           |                                                   |             |                      |
| Q MENSUAL V                                                                                                    | Monto*                      |                   | Recurrencia*                              |                                                   |             |                      |
|                                                                                                    | Q                           |                   | MENSUAL                                   | -                                                 |             |                      |
|                                                                                                    |                             |                   |                                           |                                                   |             |                      |

La siguiente opción<sup>a, Enviar a Firma</sup>: Le servirá para enviar a firma el oficio, una vez esté bien definido. Le aparecerá un cuadro de diálogo en el cual dará clic en el botón Enviar.

### Enviar a firmar el documento. No podrá editar la información una vez enviada

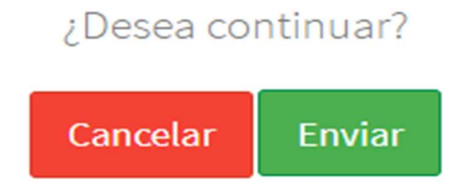

La siguiente opción E: Le servirá para eliminar el oficio, en caso no esté bien definido. Le aparecerá un cuadro de diálogo en el cual dará clic en el botón

Confirma

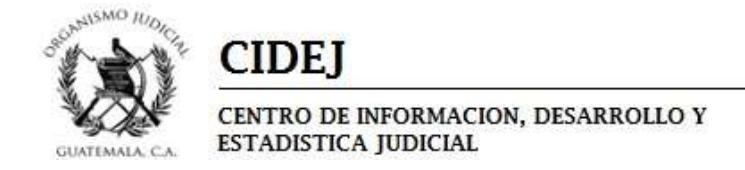

### Esta accion eliminara el registro

### ¿Desea continuar?

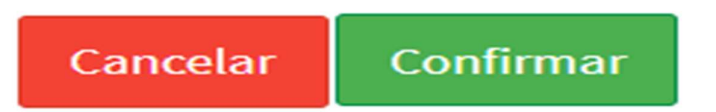

Enviados a firma cualquiera de los Oficios relacionados, el procedimiento de Firma para Jueces o Secretarios es el mismo que los oficios de fijación de pensión Alimenticia.

### **RESUMEN**:

### FIRMA DE JUEZ:

El Juez ingresará al Sistema de Gestión de Tribunales, en el módulo de Expediente, opción de bandeja. No es necesario ingresar número de expediente.

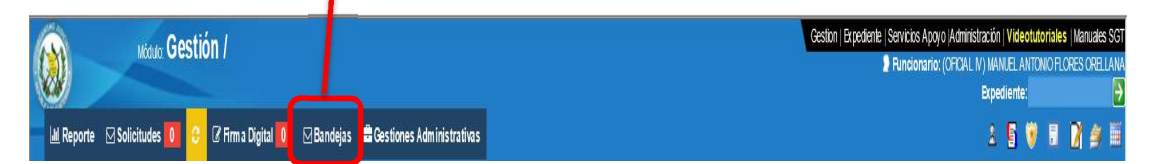

Aparecerá un recuadro con un mensaje, en el cual dará Clic en la opción "Sí"

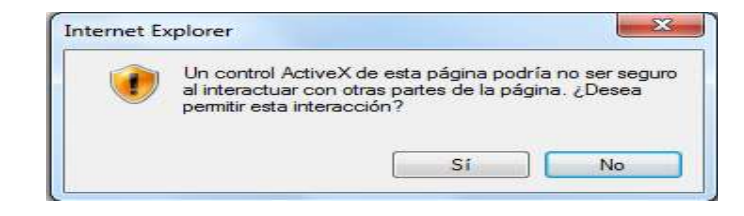

Una vez ingresado a la opción de bandeja, le direcciona a Bandeja de Firma, lo que permitirá visualizar todo lo que tiene pendiente de firmar.

| SGT 👧                       |   | ≡ 🏦 Despacho: 01195    |                     |        | 🖾 Bandeja 🛛 🗳 Herramientas 🗍 🌒 MANUEL ANTONIO FLORES ORELLAN |
|-----------------------------|---|------------------------|---------------------|--------|--------------------------------------------------------------|
| Buscar Expediente           | Q | Expediente 01195-2022  | -00067              |        |                                                              |
| LISTADO DESPACHOS           |   | Orden de Pago Judicial |                     |        | Filtro Todos 👻                                               |
| Despacho                    |   | Correlativo            | Fecha               | Estado | Acción                                                       |
| MENŰ PRINCIPAL              |   | OPJ-2022-00125         | 14/10/2022 11:15:39 | Activo | Ver Ampliacion Suspensión / Cancelación                      |
| 🔲 Menú                      |   | Crear                  |                     |        |                                                              |
| Expediente 01195-2022-00067 |   |                        |                     |        |                                                              |
| 🕼 Gestión                   |   |                        |                     |        |                                                              |
|                             |   |                        |                     |        |                                                              |

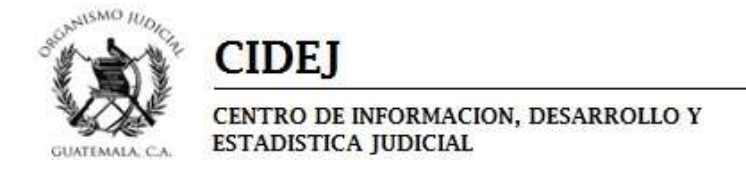

Podrá: visualizar el oficio; Firmar Si está bien definido el oficio o Rechazar Si no está bien definido.

El Sistema de Gestión de Tribunales, creará una actuación llamada "**Orden de Pago**", en la cual se refleja como anexos, el oficio firmado electrónicamente y la Constancia de Caso.

| Modulo Gestión /                                                                                                    |                            |                        |              |              |               |          |            | Gestion / E  | rpediente   Servicius<br>D Funcio | Apoyo (Administración   Video<br>sario: (OFICIAL N) MANUEL A<br>Expediente | tutoriales   Manuales SC<br>ITONIO FLORES CRELLAN<br>01195-2021-00020 |
|----------------------------------------------------------------------------------------------------|----------------------------|------------------------|--------------|--------------|---------------|----------|------------|--------------|-----------------------------------|----------------------------------------------------------------------------|-----------------------------------------------------------------------|
| 🗧 🕍 Reporte 🛛 Solicitudes 🚺 📀 🕼 Firma                                                                                                    | Digital 🚺 🖂 Bandej         | as 📫 Gestiones Adminis | trativas     |              |               |          |            |              |                                   | 4 5                                                                        | 🖲 🖬 🗃 🕮 🖩                                                             |
| Muevo                                                                                                    |                            | Gua Gua                | dar          |              |               | Eler     | sinar      |              |                                   | Buscar                                                                     | ,                                                                     |
| > EXPEDIENTE > ACTUACIONES > ACTUACIÓN RÁPID                                                                                                    | 🕅 👩 Anexos Caso - Internet | Explorer               |              |              |               |          |            | - 0          | ×                                 |                                                                            |                                                                       |
| The remote server returned an error: (404) Not Found.                                                                                                    | Anemore                    |                        |              |              |               |          |            |              |                                   |                                                                            |                                                                       |
| Básica Acuaciones Addiencia Recu                                                                                                    | # Tipo de apero            | Nombre                 | Edips        | Observació   | 0             |          | Alerta     | Ver Doc      |                                   |                                                                            |                                                                       |
|                                                                                                    | 1 Documento                | Documento              | 0            | CONSTANC     | A DE CASO     |          |            | Q            |                                   |                                                                            |                                                                       |
| A atrussión                                                                                                    | 2 Documento                | Documento              | 0            | PENSIÓN AL   | IMENTICIA     |          |            | 9            |                                   | ( Notificar?)                                                              |                                                                       |
| Responsable           Titular         Supleme           (-) Advacon revenive menticial                                                                                                    |                            |                        |              |              |               |          |            | *, 125%      | ~                                 |                                                                            |                                                                       |
| ACTUACIONES REGISTRADAS DEL E                                                                                                    | XPEDIENTE                  |                        |              |              |               |          |            |              |                                   |                                                                            |                                                                       |
| Fecha y Rombre de Actuación                                                                                                    | E stado de la              | Actuación Recurso      | Incidente Fo | tion VerDoc. | Firms Digital | Bitacora | Cant. Doc. | Grabar Audio | Grabar Video                      | Reproducir Anesos                                                          | Detailes                                                              |
| 25/01/2022 - Orden de Pago                                                                                                    | Realizada                  |                        |              |              |               |          | <u>(0)</u> |              |                                   | 219                                                                        | Ver Dotalles                                                          |
| 15/03/2021 - Transferencia de Caso                                                                                                    | Realizada                  |                        |              |              | 1             |          | (0)        |              |                                   | (0.)                                                                       | Ver Detailes                                                          |
| 15/03/2021 - Recepción Escrito - Memorial                                                                                                    | Realizada                  |                        |              |              |               |          | (0)        |              |                                   | a. Q                                                                       | Ver Detailles                                                         |
| 15/03/2021 - Adgración de Expediente                                                                                                    | Realizada                  |                        |              |              |               |          | (0)        |              |                                   | (2)                                                                        | Ver Detailes                                                          |
| The state state is a state of the state of the state of t |                            |                        |              |              |               |          |            |              |                                   |                                                                            |                                                                       |